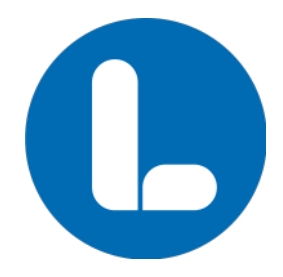

## Hur skriver jag en Kandidatprofil?

När du accepterar att vara med i den rådgivande omröstningen blir du anmodad att fylla i en 'Kandidatprofil'. Det är för att de som ska rösta i den rådgivande omröstningen ska kunna se en bild på och läsa lite om dig innan de avger sina röster.

- 1. Klicka på knappen 'Editera'.
- 2. Först laddar du upp en bild som tydligt föreställer dig. Tips är att du ska 'vara dig själv' på bilden, dvs gör dig gärna fin men gör inte om dig. Har du mörka kläder, använd helst en ljus bakgrund och vice versa. Bär gärna enfärgade kläder, och stå framför en relativt homogen bakgrund. Ta gärna bilden utomhus, men inte i motljus. Tar du bilden inomhus, stå vid ett fönster så att ljuset faller på dig, inte kamerans lins. Tar du en selfie, ta bilden rakt framifrån och se till att dina armar inte kommer med. Men det viktigaste av allt är att du laddar upp en bild.
- 3. Skriv in ditt för- och efternamn.
- 4. Därefter har du 300 tecken för att presentera dig, varför du anser dig vara lämpad att stå på aktuell lista och vad du kan bidra med.
- 5. Yrke, ange en titel eller vad du arbetar med nu, alternativt skriv f.d. innan om du är pensionär.
- 6. Hemort, skriv din kommun eller byn du bor i om det är relevant. Men lägg i så fall till kommun efter, det är kanske inte alla i Skåne som känner till din hemby.
- 7. Födelseår
- Du intygar därefter att du ska skicka in ett underskrivet kandidatkontrakt https://skane.liberalerna.se/wp-content/uploads/sites/43/2025/04/kandidatkontrakt-liberalerna-skane-2026.pdf samt ett <u>OÖPPNAT</u> belastningsutdrag från Polisen https://polisen.se/tjanster-tillstand/belastningsregistret/kontrollera-dina-uppgifter-i-belastningsregistret/kontrollera-dina-uppgifter-i-belastning

Detta skickar du till Liberalerna Skåne, att Gisela Nilsson, Rörsjögatan 18, 211 37 Malmö.

- 9. Spara utkastet. Det ger dig en möjlighet att förhandsgranska och ändra det du vill. Utkastet ligger kvar och du kan på nytt klicka på 'Editera'.
- 10. När du känner dig helt klar med din 'Kandidatprofil' och inte vill ändra något mer klickar du på 'Skicka in'. Därefter går det inte att redigera sidan mer.

Nu är din profil klar och du är med i den rådgivande omröstningen. Lycka till!

Har du frågor hör du av dig till skane@liberalerna.se eller 0705-39 00 54.